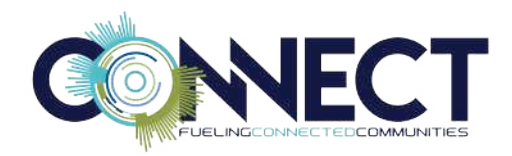

# **CHART OF ACCOUNTS – BEST PRACTICES**

### **CLASS DESCRIPTION**

You may find that over time, your Chart of Accounts may not fit your current needs. Did you create a future use segment that you now want to use? Do you have accounts that may not be in a logical order? Do you need to change a segment, organization code or account? Possibly, you want to explore changing your structure from long account to Org/Object. This session will address these chart of accounts topics and more. This document will also address maintaining your chart of accounts, such as adding a fund, segment, object code, organization codes, account mass creation and account changes.

#### **CREATING A NEW FUND**

1. Go to:

Munis>Financials>Chart Manager

When you first open the Chart Manager program, it displays your organization's existing account segments, in segment order. Chart Manager also provides buttons and links that open other Munis programs used to perform additional maintenance on accounts and segments.

Select Fund and Add. Enter required information.

| ettings Due To/Due From Add/View Accounts Copy Accounts Account Change Settings Actions | Import Accounts Account Merge Ac | count Overview Excel<br>Program Links Export |                                    |                                   |
|-----------------------------------------------------------------------------------------|----------------------------------|----------------------------------------------|------------------------------------|-----------------------------------|
| ment Order - View Rollup Codes - View Orgs                                              | Grade Grad Surg                  | DOE Eurortica                                | Caloren Object                     | Print                             |
| tana tanangan tanan tanan                                                               |                                  |                                              |                                    |                                   |
| 0 (124)<br>11 - CB POGLED CASH EUND                                                     | Add                              | Fund Attributes                              | 1005                               | Requires Project Account on Entry |
| 0 - Multi-Year Type 1 Fund                                                              | View/Edit                        | Description                                  | HC Fund                            | Revolving fund                    |
| - Multi Year Type 2 Revolving                                                           | View/Edit                        | Short Description                            | UC Fund                            | Fund type                         |
| DUFFY FUND                                                                              | View/Edit                        | ObGentien Date                               |                                    |                                   |
| - Matt Standard Fund                                                                    | View/Edit                        | Multi waar fund                              | 15                                 |                                   |
| 1 - Chapman Island General Fund                                                         | View/Edit                        | Standard fiscal year                         | ar                                 |                                   |
| - Lydia Fund                                                                            | View/Edit                        | Pooled cash account                          | 9999 v 1010 v                      |                                   |
| a - Nick Sub Bal Fund                                                                   | View/Edit                        | Protect using departs                        | A Province Contraction Contraction |                                   |
| KY PSD                                                                                  | View/Edit                        |                                              |                                    |                                   |
| 0 - GENERAL FUND                                                                        | View/Edit                        |                                              |                                    |                                   |
| D - CR GENERAL FUND                                                                     | 10om/Edit                        |                                              |                                    |                                   |

2. Add Organization Codes (if using Org-Object):

Select: View Orgs. Add. Enter desired Org, with description and segments that make up that Org Code.

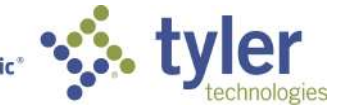

Empowering people who serve the public

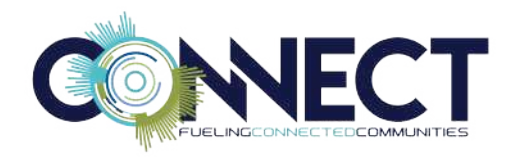

| Chart Manager                                                             |                                    |                           |                   |             |      |         |
|---------------------------------------------------------------------------|------------------------------------|---------------------------|-------------------|-------------|------|---------|
| 🌣 🖩 🕂 🔤 AlB                                                               |                                    | <b></b>                   |                   |             |      |         |
| GL Settings Due To/Due From Add/View Accounts Copy Accounts Account Chens | ge Import Accounts Account Merge A | Account Overview Excel    |                   |             |      |         |
| Segment Order - View Rollup Codes - View Orgs                             |                                    |                           |                   |             |      |         |
| Fund - Function/CC - Department - Program                                 | - Grade - GrantFun                 | Src - DOE Function -      | Category - Object | - Project   |      |         |
| Organizations (402)                                                       | Add                                | Organization              |                   |             |      |         |
| 00 10 - Balance Sheet 0010                                                | View/Edit                          | Organization Code         | 10060315          | Fund        | 1006 |         |
| 00000000 - DUFFY'S                                                        | Vlew/Edit                          | Description               | Finance           | Function/CC | 1    |         |
| 00000010 - UNDEFINED FUNCTION                                             | View/Edit                          | Short description         | Finance           | Department  | 135  |         |
| 00000020 - UNDEFINED FUNCTION                                             | View/Edit                          | Calculate available budge | Account 👻         | Program     | 000  |         |
| 00001010 - Hidden Segment                                                 | View/Edit                          |                           | (d                |             | 00   | - I and |
| 00100010 - GENERAL GOVERNMENT                                             | View/Edit                          |                           |                   | Grade       | 00   | (ma)    |
| 0011 - Balance Sheet 0011                                                 | View/Edit                          |                           |                   | Grant/FunSr | 00   | land    |
| 009 - Balance Shest 009                                                   | View/Edit                          |                           |                   | DOE Functio | 0000 | line)   |
| 01155000 - INFORMATION TECHNOLOGY DEPART                                  | View/Edit                          |                           |                   | Category    | ٥    |         |
| 061000 - Parks and Rec Risk                                               | View/Edit                          |                           |                   |             |      |         |
| 0711 - Standard Fund Supplies                                             | View/Edit                          |                           |                   |             |      |         |
| 0B11 - Multi Year Type I Exp                                              | Vlew/Edit                          |                           |                   |             |      |         |

- 3. Create an object for the Due To Due From account. Add the account in the Account Master and add the Due To Due From relationship.
- 4. To add accounts:

Two options:

- a. Select "Add/View Accounts". Accounts can be entered individually.
- b. Select "Copy Accounts". This opens the "Account Mass Create" program which allows creating new groups of accounts in the Account Master based on an existing group of accounts. This is a time saver when creating accounts.

In the menu options, there are several options to mass create accounts.

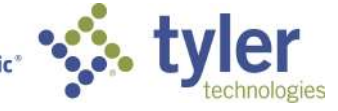

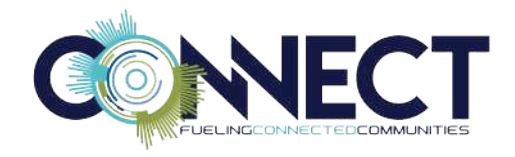

| 🤸 ном          | E                           |                     |                       |                |               |                           |              |       |                                    | Accou                                      | nt Mass Creatic                | an <mark>- Mun</mark> i |
|----------------|-----------------------------|---------------------|-----------------------|----------------|---------------|---------------------------|--------------|-------|------------------------------------|--------------------------------------------|--------------------------------|-------------------------|
| Accept Cancel  | Search Rowse                | Add Update          | X Delete<br>O Global* | nint Q Preview | X II<br>Excel | Word<br>Email<br>Schedule | ()<br>Attach | Notes | 🖹 Audit<br>🔃 Maplink*<br>🕕 Alerts* | Model Org<br>Copy Object<br>Define Project | Define Account<br>Define Grant | Return                  |
| Confirm        | Search                      | Actic               | ins                   | Output         |               | Office                    |              | Tools |                                    | N                                          | lerv                           | ·                       |
| Model Org      |                             |                     |                       |                |               |                           |              |       |                                    |                                            |                                |                         |
| Model org      |                             |                     |                       |                |               |                           |              |       |                                    |                                            |                                |                         |
| Object range   | to                          |                     |                       |                |               |                           |              |       |                                    |                                            |                                |                         |
| Conu offect    | ine datas from model acco   | unte                |                       |                |               |                           |              |       |                                    |                                            |                                |                         |
| Copy enect     | ive dates non moder acco    | or its              |                       |                |               |                           |              |       |                                    |                                            |                                |                         |
| Model object   |                             |                     |                       |                |               |                           |              |       |                                    |                                            |                                |                         |
| Starting oro   | (010)                       |                     |                       |                |               |                           |              |       |                                    |                                            |                                |                         |
| Ending org     |                             |                     |                       |                |               |                           |              |       |                                    |                                            |                                |                         |
| Dates Braiset  |                             |                     |                       |                |               |                           |              |       |                                    |                                            |                                |                         |
| Model project  |                             |                     |                       |                |               |                           |              |       |                                    |                                            |                                |                         |
| Target project |                             |                     |                       |                |               |                           |              |       |                                    |                                            |                                |                         |
| Define account |                             |                     |                       |                |               |                           | 1            |       |                                    |                                            |                                |                         |
| Account type   |                             |                     |                       |                |               | _                         |              |       |                                    |                                            |                                |                         |
| Model account  |                             |                     |                       |                |               |                           |              |       |                                    |                                            |                                |                         |
| Target account |                             |                     |                       |                |               |                           |              |       |                                    |                                            |                                |                         |
| 🔳 Use the new  | w account's object descript | ion for account des | scription.            |                |               |                           |              |       |                                    |                                            |                                |                         |
| Define Grant   |                             |                     |                       |                |               |                           |              |       |                                    |                                            |                                |                         |
| Model grant    | 1441<br>1441                |                     |                       |                |               |                           |              |       |                                    |                                            |                                |                         |
| Target grant   |                             |                     |                       |                |               |                           |              |       |                                    |                                            |                                |                         |

#### **MODEL ORG**

to copy accounts from one org to the new org. Complete the following:

- Model Org Identifies the org code that has been used in the creation of a series of accounts and has similar org/object pairings to the new account to be created.
- Object Range Define the first and last object code in the model org to be specified.
- Target Org Contains the org code used to create new accounts.

**TIP:** To mass create balance sheet accounts, create new balance sheet org for the new fund. Use Model Org to create new balance sheet accounts, including control accounts. Select a fund that closely resembles the new fund. Enter Object code range to the balance sheet objects that should be included in the new fund. The control accounts will be mass created, assigning it to the correct control account and reference account, if needed.

#### **COPY OBJECT**

This operation can copy one object code to a range of orgs to create new accounts. Complete the following:

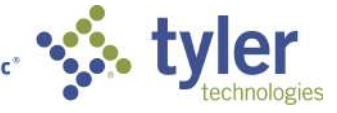

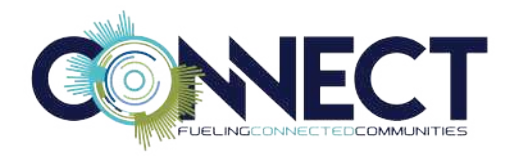

- Model Object This is the object code to be assigned to the desired orgs to create new accounts.
- Starting Org This is the first org in the series so that the object code can be assigned.
- Ending Org This is the last org in the series so that the object code can be assigned.

#### **DEFINE PROJECT**

This operation is used to copy accounts from one General Ledger Project to another to create the new accounts. Complete the following:

- Model Project This is the project code used by the program to select the group of accounts to be copied to the new project.
- Target Project This is the project code that is linked to the same org/object pairs as the Model Project.

# **DEFINE ACCOUNT**

Define Account – If using long account, this operation can be used to create new accounts. Complete the following:

- Account Type Defines the type of accounts: Balance, Revenue, or Expense
- Model Account Indicates the segments to copy in order to create new accounts. Segments must exist in the Chart of Accounts Segments.
- Target Account Define the account to create. All segments must exist in the Chart of Accounts Segments.

**TIP:** To mass create balance sheet accounts and or control accounts, enter Account Type B (Balance Sheet), enter fund of model account leaving other segments blank and enter target fund with other segments blank. This will create all balance sheet including control accounts for the new fund. Some cleanup may be required to delete unwanted accounts.

#### **FUTURE USE SEGMENT**

#### Go to:

Munis>Financials>Chart Manager

1. Select the Future Use segment. Add new segments to be created.

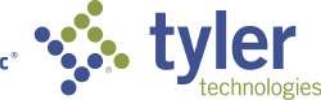

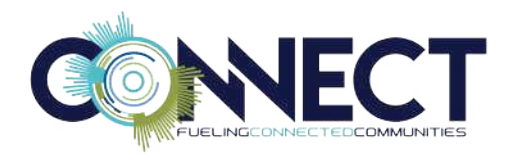

- 2. If using Org-Object, Add Org codes using the new future use segment. This could be a challenge since the Org Code needs to be unique. Sometimes a new segment may not follow the same logic as when originally creating the org structure. However, it can be done. Just remember that the org does not have to follow that same logic.
- 3. Once all orgs have been created, accounts can be created using the Mass Account Create options previously covered.
- 4. The Segment Description can be changed in the General Ledger Settings program. However, a call to support may be needed since it requires a password to make the change in the segment sizes tab.

### **ACCOUNT CHANGE**

The Account Change Program changes accounts that have already been created. It updates the Account Master program and transfers all activity to a new account. In addition, an existing org code can be changed to a new org code, or the segments accessed by a specific org can be changed to another configuration.

1. Go to:

Munis>Financials>Chart Manager

2. Select Account Change.

**NOTE:** Keep in mind when using the Account Change program, no other users should be in the system.

|             |                 | _                                                                                                    | and and the second second |                |                 |               |                  |        |
|-------------|-----------------|----------------------------------------------------------------------------------------------------|---------------------------|----------------|-----------------|---------------|------------------|--------|
| ÷.          |                 | and the second second sec |                           | AB             | −œ              |               |                  | X≣     |
| GL Settings | Due To/Due From | Add/View Accounts                                                                                                    | Copy Accounts             | Account Change | Import Accounts | Account Merge | Account Overview | Excel  |
| s           | ettinas         |                                                                                                    |                           | Actions        |                 |               | Program Links    | Export |

There are three different types of Account Changes: Account Change, Org Change, and Segment Change

#### ACCOUNT CHANGE

This program allows changes from one Org/Obj/Project to another, moving all historic transactions with it. The new account should not be added to the Account Master since this program will create the new account. The original account will no longer exist, once the change is made. If using Long Account, the program works the same way. Several methods are available to perform the account change. These are Input/Post, Import Changes, and Batch Entry.

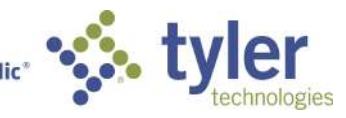

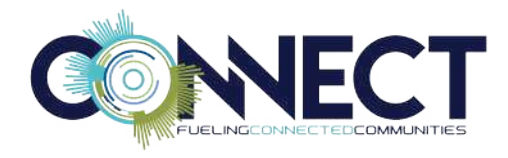

- 1. Input/Post this program allows account changes one at a time. This is the preferred option if only one account is to be changed.
- 2. Import Changes This method allows multiple accounts to be changed by importing a file with original account and new account. Example:

| Ĵ. | A        | В        | с         | D       | E       | F        |  |
|----|----------|----------|-----------|---------|---------|----------|--|
| 1  | Orig Org | Orig Obj | Orig Proj | New Org | New Obj | New Proj |  |
| 2  | 1006135  | 5100     |           | 1006135 | 51000   |          |  |
| 3  | 1006135  | 5120     |           | 1006135 | 52000   |          |  |
| 4  | 1006135  | 5400     |           | 1006135 | 53000   |          |  |
| 5  |          |          |           |         |         |          |  |
| 6  |          |          |           |         |         |          |  |

- a. Delete row with headings. Save as csv.
- b. Select Import Changes in menu options of Change General Ledger Accounts program.
- c. Select Define and select the file in the Import path/file name and Overlay existing account changes.

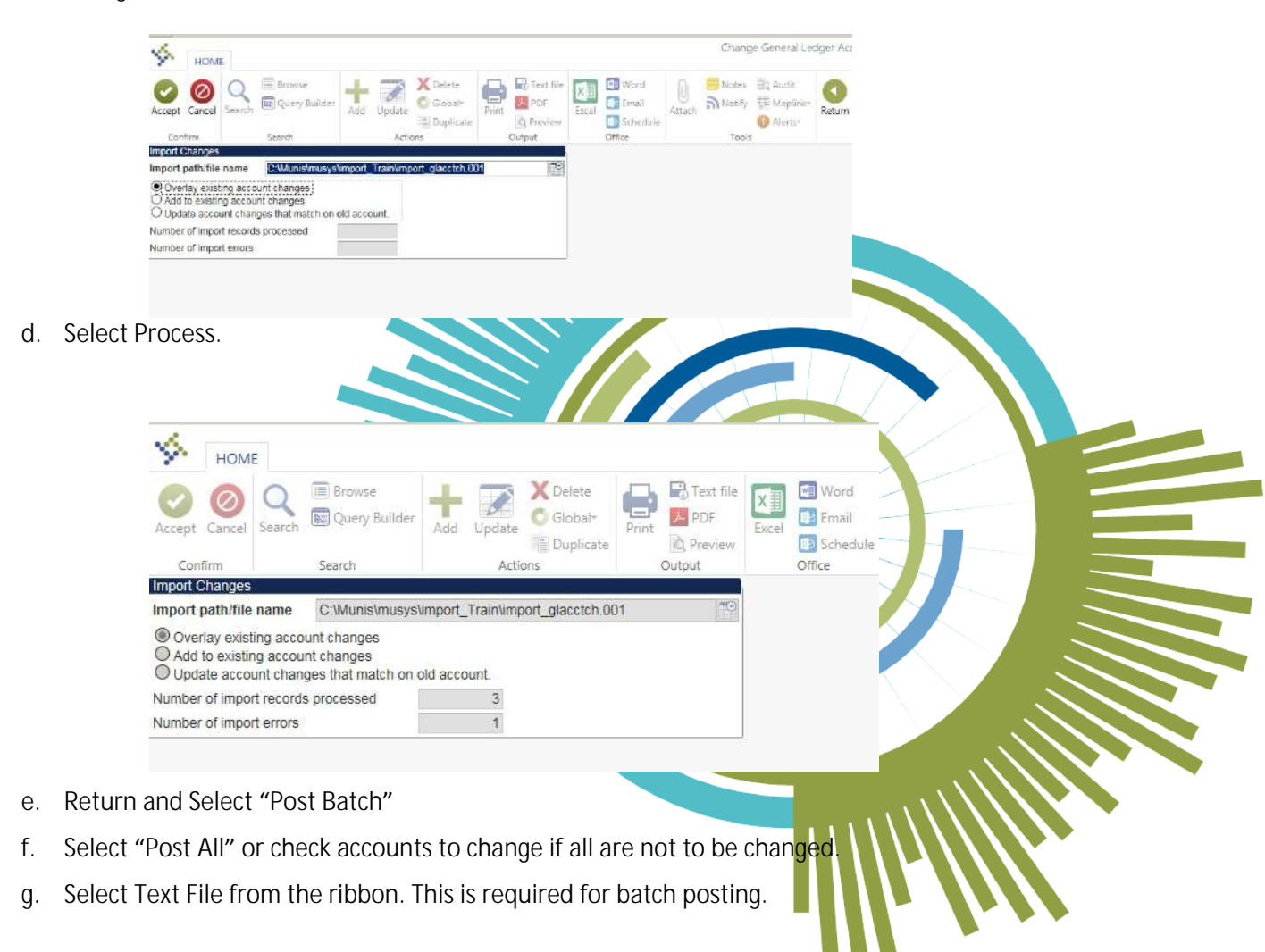

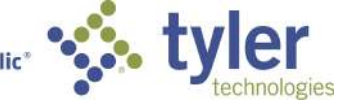

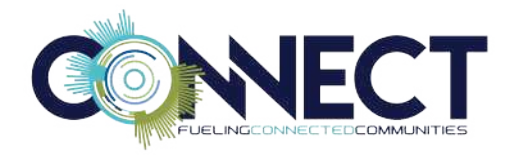

h. Then select "Post Batch".

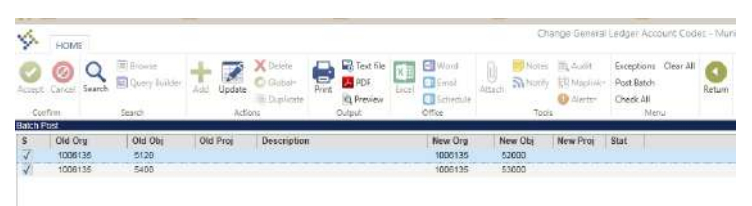

i. Box pops up asking "Post these changes? Select "yes" if changes are to be made.

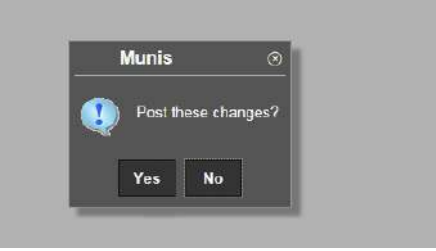

j. Verification of the process will show account changes.

|                        |                                |                              |         | - |  |
|------------------------|--------------------------------|------------------------------|---------|---|--|
| pdate complete.        |                                |                              |         | - |  |
| Finalized:             | 2                              |                              | <br>/ / |   |  |
| To finalize:           | 2                              |                              |         |   |  |
| If an account fails th | his step, it will remain in th | e batch table.               |         |   |  |
| Update GL Master,      | remove from the batch tab      | le and create audit records. |         |   |  |
| Reviewed:              | 129                            |                              |         |   |  |
| To review:             | 129                            |                              |         |   |  |
| Review and update      | each table for all accounts    | 2                            |         |   |  |
| Verified:              | 2                              |                              |         |   |  |
| To verify:             | 2                              |                              |         |   |  |
| Verify all accounts s  | elected for processing.        |                              |         |   |  |
| ocess                  |                                |                              |         |   |  |

3. Batch Entry can be used to enter multiple accounts to be changed. This method works the same as "Import Changes".

#### ORG CHANGE

The second option is Org Change, which allows the org to be changed from an original org to a new org. The new org should not exist. For example: 1006135 can be changed to 10060135. Select "Process" to process the change.

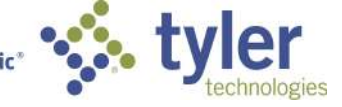

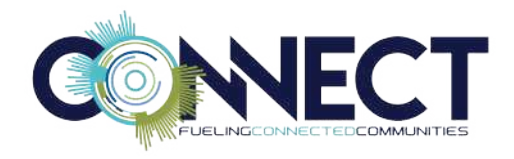

| HOME                              |                                 |                            |              |            |                                | Change                              | General .         | Ledger Acco |
|-----------------------------------|---------------------------------|----------------------------|--------------|------------|--------------------------------|-------------------------------------|-------------------|-------------|
| Accept Cancel S                   | Q 🗐 Browse<br>earch 🖾 Query But | ilder 🕂 🔀 Update 🖁 Global- | Print Re POF | Excel Word | ပြ 📕 Notes<br>Attach ခြာNotify | i⊇ Audit<br>∰ Maplink+<br>❷ Alerts+ | Define<br>Process | Return      |
| Confirm                           | Search                          | Actions                    | Output       | Office     | Tools                          |                                     | Menu              |             |
| Original org code<br>New org code | 1006135 Fina<br>10060135        | ance                       |              |            |                                |                                     |                   |             |
| Segments                          |                                 |                            |              |            |                                |                                     |                   |             |
| Fund                              | 1006                            | UC Fund                    |              |            |                                |                                     |                   |             |
| Function/CC                       | 1                               | GENERAL GOVERNMENT         |              |            |                                |                                     |                   |             |
| Department                        | 135                             | FINANCE DEPARTMENT         |              |            |                                |                                     |                   |             |
| Program                           | 000                             |                            |              |            |                                |                                     |                   |             |
| Grade                             | 0000                            | Hidden                     |              |            |                                |                                     |                   |             |
| Grant/FunStc                      | 000                             | Unused                     |              |            |                                |                                     |                   |             |
| DOE Function                      | 0000                            | UNDEFINED                  |              |            |                                |                                     |                   |             |
| Category                          | 0                               | NO CATEGORY                |              |            |                                |                                     |                   |             |

#### SEGMENT CHANGE

The third option is Segment Change. Enter Org code that needs a segment change.

- 1. Enter the segment(s) to be changes.
- 2. Select Process. The org will be updated with the segments as long as the group of segments do not duplicate another Org code.

|                  | O TEL Brown | se I - X Delete I - Po Text file |                   |
|------------------|-------------|----------------------------------|-------------------|
| <b>v</b>         |             | Builder 🍸 🗹 🛜 Glabale 🐨 🗰 PDS    |                   |
| Accept Cancel    | Search      | Add Update Fint Fint Revenue     |                   |
| Confirm          | Search      | Actions Dutput                   |                   |
| Original Segment | 5           |                                  |                   |
| Org code         | 10060135    | Finance                          | $\langle \rangle$ |
| Fund             | 1006        | UC Fund                          |                   |
| Function/CC      | 1           | GENERAL GOVERNMENT               |                   |
| Department       | 135         | FINANCE DEPARTMENT               |                   |
| Program          | 000         |                                  |                   |
| Grade            | 0000        | Hidden                           |                   |
| Grant/FunSrc     | 000         | Unused                           |                   |
| DOE Function     | 0000        | UNDEFINED                        |                   |
| Category         | 0           | NO CATEGORY                      |                   |
| New Segments     |             |                                  |                   |
| Fund             | 1006        | UC Fund                          |                   |
| Function/CC      | 1           | GENERAL GOVERNMENT               |                   |
| Department       | 135         | FINANCE DEPARTMENT               | 7                 |
| Program          | D1A         | PROGRAM A                        |                   |
| Grade            | 0000        | Hidden                           |                   |
| Grant/Fun Src    | 000         | Unused                           |                   |
| DOE Function     | 0000        | UNDEFINED                        |                   |
| Category         | 0           | NO CATEGORY                      |                   |

### **ACCOUNT MERGE**

The Account Merge program combines two accounts' histories into a single account. You can merge two single accounts by entering an original account and a target account. The historical data from the original account is added to the target account. A mass merge select Mass Account Merge Import is also available.

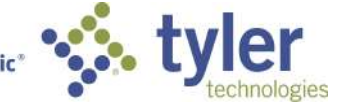

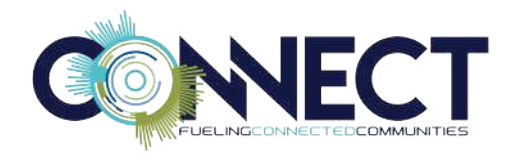

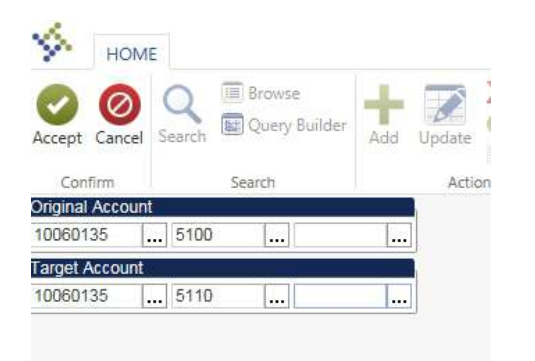

### **ACCOUNT IMPORT**

The Account Import program imports general ledger accounts from an Excel file. Each line of the import file should contain the general ledger segments, an object, project (if project accounting is in use), account type and an optional cross-reference value.

# CHANGING FROM LONG ACCOUNT TO ORG/OBJECT

After the initial Chart of Accounts creation, some may want to change their structure from long account to org object. When the Chart of Accounts conversion with long account was processed, a org code was created, or as new combination of segments were added, a system-generated org was created. The steps to making this change is:

- 1. Perform an Org Code Change using the Account Change program. Consideration will need to be made as to what the logic of the Org is.
- 2. In the Org Code table, the Org description will need to be updated.
- 3. User attributes will need to be changed from Long Account Entry (L) to Org (O).
- 4. All staff will need to be trained.

These items should be considered when make such a change. If changing from Org/Object to Long Account, the User attributes would need to be changed and staff would need to be trained.

### ACCOUNT MASS CHANGE/RESET

The Account Mass Change/Reset program changes specified aspects of multiple accounts at one time. Use this program to close active accounts or reopen closed accounts, delete or inactivate accounts,

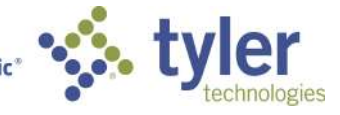

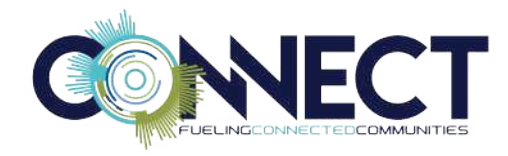

change the entity to which an account belongs, or reset account balances to zero. Your user role must be assigned the General Maintenance on Accounts permission in General Ledger Roles to successfully run this program.

Note: There can be no Munis processing while this program is in use.

Also, the only way to reverse the changes created by this program is individual maintenance of each account in the Account Master. Run this program with caution. Also, you must insure that a current backup of the database has been created and that all transactions posting is suspended when you run this program.

#### Go to:

Munis>Financials>Account Mass Change/Reset

1. In the menu, select "Define" and complete the fields, as required, to create a group of accounts to change.

| Accept Cancel Sea                                                                                   | Browse                                                      | Add Upd | ate     | Print Do p | Excel | Word   |
|----------------------------------------------------------------------------------------------------|-------------------------------------------------------------|---------|---------|------------|-------|--------|
| Confirm                                                                                             | Search                                                      |         | Actions | Output     |       | Office |
| Zero-out area<br>Entity<br>Access method<br>Fund to process<br>Org to process<br>Project to process | Close<br>Delete<br>Entity<br>Inactivate<br>Zero-out balance |         | V       |            |       |        |
| Fiblett to process                                                                                  |                                                             |         |         |            |       |        |

- 2. Select "List" to create a list of accounts that will be affected by the change.
- 3. Review the list for accuracy.
- 4. Select "Process" to process the changes.

### **ACCOUNT MASTER – GLOBAL UPDATE**

Within the Account Master program, the Global Update function allows changes to be made for a group of accounts. Perform a search for a set of accounts to change. For example, the account description needs to be changed for a group of accounts with a particular object code. Search for that object code. In

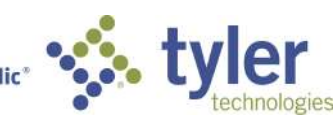

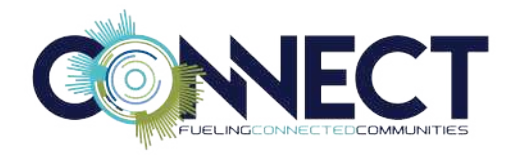

the menu, select "Global Update". Some common changes that can be performed are: status, Budgetary, Require Budget Detail, assigning Budget Rollup, descriptions, etc.

| HOME          |          |                        |                    | Account Master - Munis                                                                                                    |
|---------------|----------|------------------------|--------------------|----------------------------------------------------------------------------------------------------|
| Cancel Search | Browse   | Add Update Doplicate   | Excel Word         | Attach Active Active Ac |
| Confirm       | Search   | Actions. Output        | Office             | Tools Menu                                                                                                    |
| account.      | 40000436 | Tiesess                | Accountosan        | 03/04/2004/0                                                                                                    |
| hiectooda     | 6110     | SALARIES FULL TIME     | Account time       | Expanse V                                                                                                    |
| Project code  | 0170     |                        | Olahar             | King a                                                                                                    |
| rojour cour   |          | 444                    | Siacua             | Ponte Account                                                                                                    |
| und           | 1006     | UC Fund                | Color.             | Contra Account                                                                                                    |
| unction/CC    | 1        | GENERAL GOVERNMENT     | Entity             | 1                                                                                                    |
| epartment     | 135      | FINANCE DEPARTMENT     | Opending plan      | Et OALADIED                                                                                                    |
| rogram        | 01A      | PROGRAM A              | Crant Cost         | antAnica                                                                                                    |
| irade         | 0000     | Hidden                 | Carain,            | Requires Project String on Entry                                                                                                    |
| Frant/FunSrc  | 000      | Unused                 |                    | records troject being on chary                                                                                                    |
| OE Function   | 0000     | UNDEFINED              | Budger             |                                                                                                    |
| Category      | 0        | NO CATEGORY            | We budgetary       |                                                                                                    |
| Object        | 5110     | +++ SALARIES FULL TIME | Auto-encumpe       | er<br>Antonio                                                                                                    |
| roject        |          |                        | Hedrice prode      | at obtain                                                                                                    |
|               |          |                        | Roll available t   | budget forward                                                                                                    |
|               |          |                        | Alow monthly       | budgeting                                                                                                    |
|               |          |                        | Budget rollup code |                                                                                                    |

The following screen will appear in which you will ONLY enter the criteria that needs to be changed:

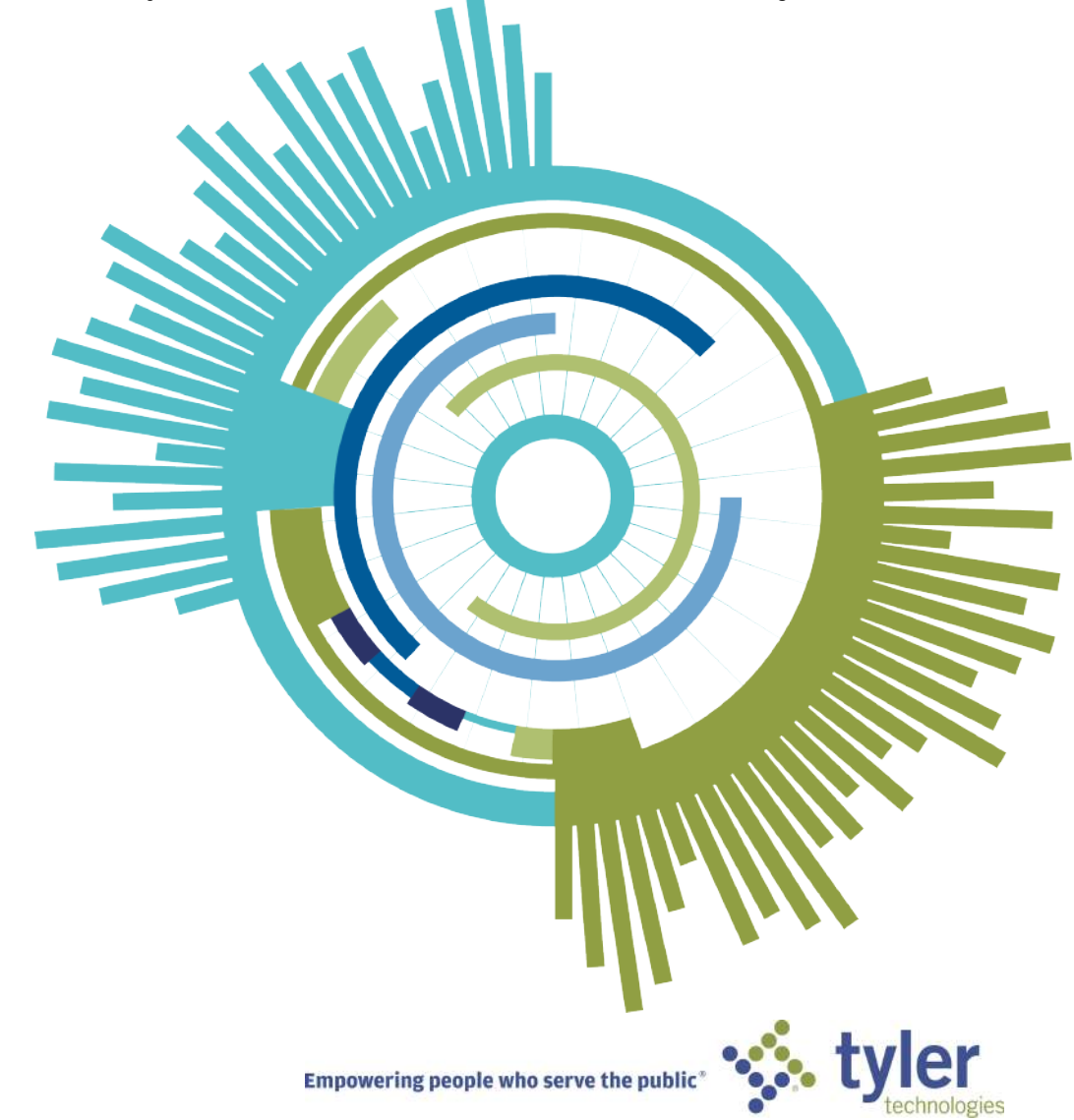

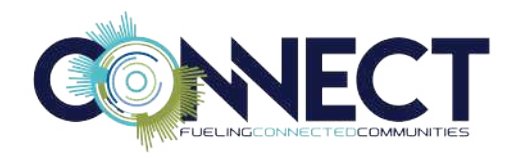

| HOME                                                                                 |                                      |
|--------------------------------------------------------------------------------------|--------------------------------------|
| 📀 🞯 🔍 🗏 Browse 🕂 📝 💑 Delete 📑 🗟 Tex                                                  | t file Word                          |
| Accept Cancel Search Add Update Print Print<br>Confirm Search Actions Output         | iew Excel Schedule.<br>Office        |
| Account Detail Status                                                                |                                      |
| Contra Entity                                                                        |                                      |
| Grant<br>Budget                                                                      |                                      |
| Budgetary     Auto-encumber                                                          |                                      |
| Require budget detail     Roll available budget forward                              |                                      |
| Allow monthly budgeting     Budget rolling code                                      |                                      |
| Budget sub-rollup code                                                               |                                      |
| Posting Effective Dates                                                              |                                      |
| Ending effective date                                                                |                                      |
| Payroll Payroll encumbrance account                                                  |                                      |
| Balance Sheets Balance type                                                          |                                      |
| Normal balance                                                                       |                                      |
| Full Salaries Short Salaries ×                                                       |                                      |
| Reference Account                                                                    |                                      |
| Notification                                                                         |                                      |
| Wohing reverpercent                                                                  |                                      |
|                                                                                      |                                      |
| When selecting "Accept", the following box will appear                               | n which "Yes" can be selected if the |
| change is to be processed.                                                           |                                      |
| Global Update @                                                                      |                                      |
| This mass update will apply to all records in the find set. Proceed with the update? |                                      |
| Yes No                                                                               |                                      |
|                                                                                      |                                      |
|                                                                                      |                                      |
| Note: There should be no Munic propossing while performing of                        | Skalad Undete                        |
| Note: There should be no Munis processing while performing a                         | Global opdate.                       |
|                                                                                      |                                      |
|                                                                                      |                                      |
|                                                                                      |                                      |
|                                                                                      |                                      |
|                                                                                      | · · ·                                |

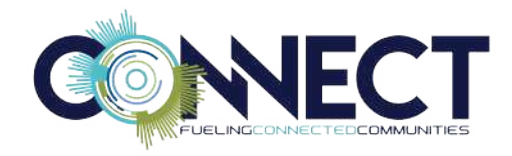

### **DUE TO/DUE FROM SETUP**

The Due To/Due From Setup program defines the due to/due from relationships between different funds. Programs that make automated journal entries access the Due To/Due From Setup program whenever they must make interfund or multi-fund journal entries. This table specifies the default account numbers or object codes necessary for Munis programs to automatically make the balanced due to/due from journal entries when multi-fund distribution occur.

The most common due to/due from process can be maintained using a pooled cash fund. This gives the ability to maintain the exact cash balance in each of your funds and an overall cash balance, by bank account, in the pooled cash fund.

| 🔶 номе                |          |                                         |         |                  |                   |       |            |        |      |        |                          |                                       |        |
|-----------------------|----------|-----------------------------------------|---------|------------------|-------------------|-------|------------|--------|------|--------|--------------------------|---------------------------------------|--------|
| Confirm               | k III    | Browse<br>Query Builder<br>Segment Find | Add 1   | Update<br>Action | Delete<br>Global+ | Print | Test file  | Excel  | Word | Attech | Notes<br>Notify<br>Tools | B) Audit<br>12 Maplink-<br>10 Alerts- | Return |
| Funds                 |          |                                         |         |                  |                   |       |            |        |      |        |                          |                                       |        |
| Fund 9114 T           | o / Fron | a 9999                                  |         |                  |                   |       |            |        |      |        |                          | 5                                     |        |
| Accounts for First Fu | nđ       |                                         |         |                  |                   |       |            |        |      |        |                          |                                       |        |
| Fund                  | 9114     | CH                                      | UCKS 14 |                  |                   |       |            |        |      |        |                          |                                       |        |
| Due To Account        | 9114     |                                         | 1010    |                  |                   |       | CASH IN PO | OL     |      |        |                          |                                       |        |
| Due To Object         |          |                                         |         |                  |                   |       |            |        |      |        |                          |                                       |        |
| Due From Account      | 9114     | ***                                     | 1010    |                  |                   |       | CASH IN PO | OL     |      |        |                          |                                       |        |
| Due From Object       |          | +                                       |         |                  |                   |       |            |        |      |        |                          |                                       |        |
| Accounts for Second   | Fund     |                                         |         |                  |                   |       |            |        |      |        |                          |                                       |        |
| Fund                  | 9999     | PO                                      | OLED CA | SH2              |                   |       |            |        |      |        |                          |                                       |        |
| Due To Account        | 9999     |                                         | 209114  |                  | 1                 | in    | DUE TO-FR  | ROM 91 | 14   |        |                          |                                       |        |
| Due To Object         |          |                                         |         |                  |                   |       |            |        |      |        |                          |                                       |        |
| Due From Account      | 9999     |                                         | 200114  |                  |                   |       | DUE TO-FF  | ROM 91 | 14   |        |                          |                                       |        |
| Due From Object       |          |                                         |         |                  |                   |       |            |        |      |        |                          |                                       |        |

# **CHARACTER CODE - SETUP**

A character code may be assigned to an object code. The character code is not part of the account number but allows a method of sorting based on a "summary" of the object code. The code can be a 1 or 2-digit code that acts as a grouping mechanism. The codes can be used for expenses, revenues and balance sheet accounts. For example, character codes can be applied to object codes as shown is the table below:

| Object Code | Object Code Description | Character Code | Character Code Description |
|-------------|-------------------------|----------------|----------------------------|
| 100100      | Cash On Hand            | 10             | Cash and Cash Equivalents  |
| 100105      | Petty Cash (Treasurer)  | 10             | Cash and Cash Equivalents  |
| 100110      | Bank One                | 10             | Cash and Cash Equivalents  |
| 411000      | Real Estate Taxes       | 41             | Current Year Taxes         |
| 411500      | Excise Taxes            | 41             | Current Year Taxes         |
| 424500      | Water Revenue           | 42             | Services                   |

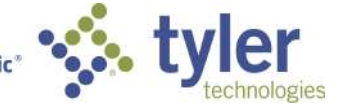

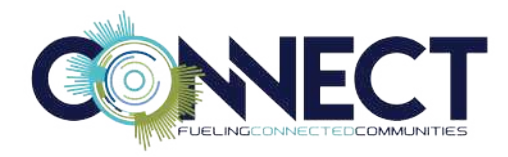

| 424600 | Bulk Item Pick-up  | 42 | Services |
|--------|--------------------|----|----------|
| 510010 | Full Time Salaries | 51 | Salaries |
| 510015 | Part Time Salaries | 51 | Salaries |
| 510020 | Over Time          | 51 | Salaries |
| 520100 | Health Insurance   | 52 | Benefits |
| 520200 | Other Fringes      | 52 | Benefits |

#### To create Character codes, go to:

Munis>Financials>Setup/Chart of Accounts>Chart of Accounts Segments

1. In the drop down, select Character Code and Accept.

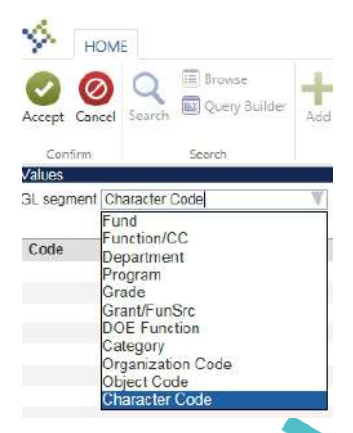

- 2. Select Add. Enter the desired code and d
- 3. The character code will then need to be linked to the Object Codes. This can be done in the Chart of Accounts Segments (choosing Object Codes) in the Chart Manager.

#### BUDGET ROLLUP/SUB-ROLLUP

The Budget Rollup program links general ledger accounts together in order to create budget rollup groups and subgroups. Accounts that have been combined into a budget rollup group use the combined budget of all the accounts within that group to determine the available budgets for transactions. For example, Account A has a budget of \$10,000, Account B and C each have a budget of \$1,000. If these three accounts are assigned to budget rollup group ABC, the available budget for the rollup group is \$12,000. A transaction of \$2,000 entered against Account B will be allowed due to the combined budget of the rollup groups.

To add a Rollup or Sub Rollup, go to:

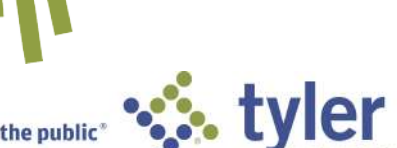

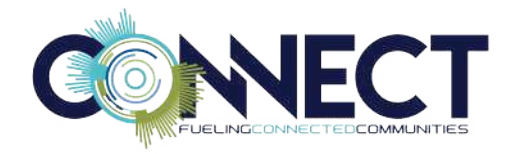

Munis>Financials>Miscellaneous Setup>Budget Rollups

#### Select "Add Group"

| Sodget Rafups                        |           |               |                |                      |        |       |
|--------------------------------------|-----------|---------------|----------------|----------------------|--------|-------|
| Search by Group Code or Description. | 9 +       | х             | ÷              | 9                    | 0      | ×E    |
| Redvanced III View All               | chi Creup | Delete Drostz | Delt Criticite | Account Associations | Entell | Essel |
| Search                               |           | 1             | Actions        |                      | 01     | fice  |

Enter rollup code and desired information and save.

| Code                       | Description       |   |  |  |
|----------------------------|-------------------|---|--|--|
| 1040                       | Parks             |   |  |  |
| Used in budget preparation | Budget ceiling    | 0 |  |  |
| Used in budget validation  | Amount threshold  |   |  |  |
|                            | Parcent threshold |   |  |  |

Assign accounts to the group.

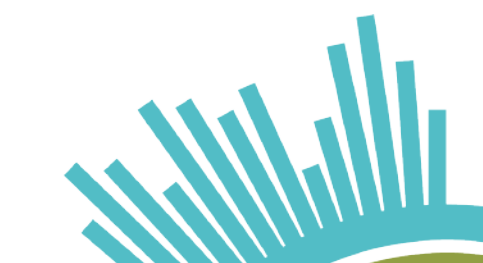

# **ACCOUNT AUDIT**

The Account Audit program lists all changes made to the general ledger files, excluding those made by journal entry activity. This report includes any changes made by running Account Master, Account Mass Creation, Change General Ledger Account Changes or Account Mass Change/Reset.

| 🦘 но                           | PME                                    |                        |                          |          |  |
|--------------------------------|----------------------------------------|------------------------|--------------------------|----------|--|
| Accept Canco                   | el Search @Query Builder               | dd Update Colobal-     | a Te                     |          |  |
| Confirm                        | Search                                 | Actions Out            | tput                     |          |  |
| Account range                  | e From 10060135 529<br>To 10060135 540 | 90                     |                          |          |  |
| Date range                     | 02/01/2018 🛅 to                        | 03/11/2018             |                          |          |  |
|                                |                                        |                        |                          |          |  |
|                                |                                        |                        |                          |          |  |
| Note: The Define Purge and Pur | ge buttons are or                      | nly available if permi | ssion to maintain accoul | nts, Use |  |

caution when purging audit records since they are permanently deleted from the file.

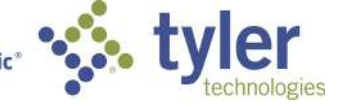